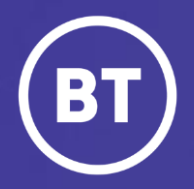

## BT Global Voice Quality & SIP Performance (VQSP) Reporting and Analytics Tool

# Focus: Call Records

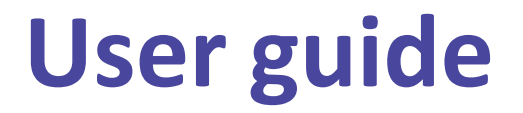

#### **Administrator**

As a Global Voice (GSIP & ICg product) Administrator you have access to a web-based reporting and analytics tool, known as VQSP (Voice Quality & SIP Performance) via the My Account **One Voice Applications** folder.

#### This guide will show you how to:

- Login via the My Account Portal
- Become familiar with the VQSP Calls Records dashboard and options
- Creation of Tags and how they are used
- Call record retention is currently 10 days, moving to 45 days in January 2022

#### For the best user experience:

- Use a fully supported browser MS Edge, Google Chrome or Mozilla Firefox
- Set browser to full screen
- Set browser zoom to 80%

#### Get started | How to log in

#### Go to:

https://www.globalservices.bt.com/gslogin/#/login

To access the self service portal, you'll first need to log in to your BT My Account with your username and password. This will be supplied to you via the Voice Team Approval Process.

*If this is the first time accessing this site you'll be required to create a 6-digit PIN and set up your security questions.* 

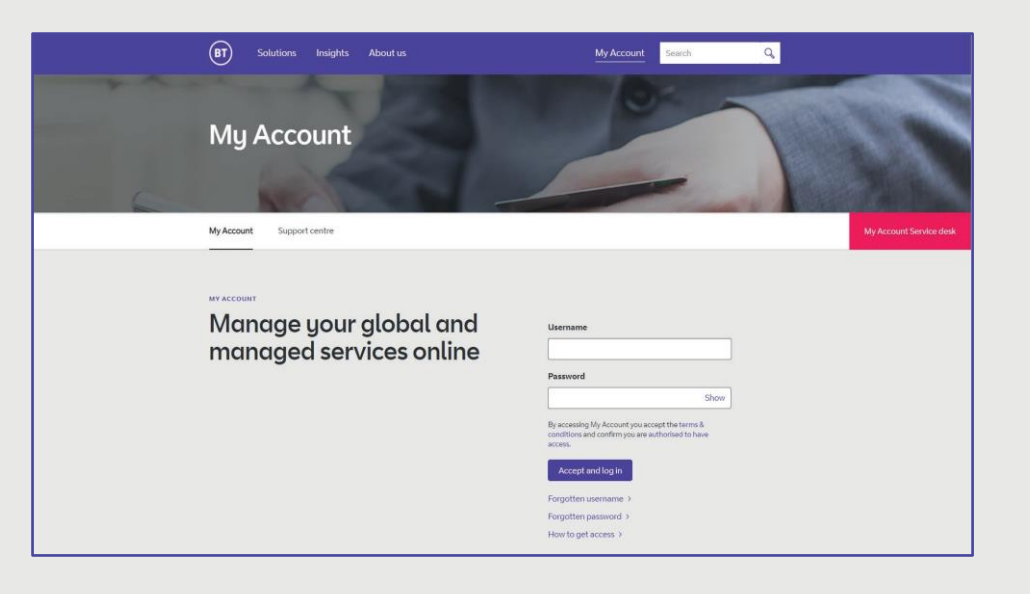

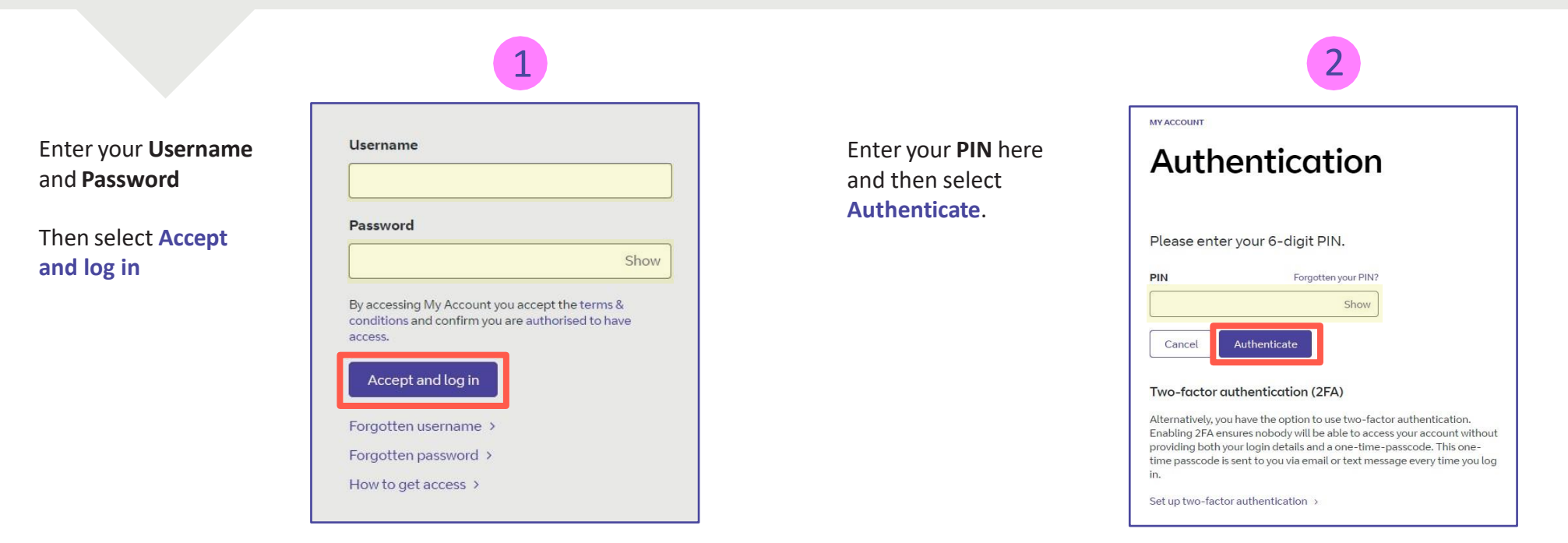

Welcome to your BT My Account Dashboard.

**Select View applications** to go to the applications that you have access to.

| Access your fav                          | vourite applications right from                        | the dashboard.                   |
|------------------------------------------|--------------------------------------------------------|----------------------------------|
| Mark applicatio                          | ns as favourite via their options menu (‡) in the appl | ications overview.               |
|                                          | View applications                                      |                                  |
| - Support & FAQs                         |                                                        |                                  |
| Mu Account overview                      | Liser quide                                            | FAOs                             |
| A quick look at My Account               | How to use My Account                                  | Your questions, answered         |
| Access to all your applications,         | Discover how to use the new features of                | We've looked at some of the most |
| nouncations and more - ait in one place. | My Account.                                            | common questions and queries.    |
|                                          | Go to user guide 🕉                                     | Go to FAQs 👂                     |
| Go to overview >                         |                                                        |                                  |

If you'd like the VQSP application to appear on your **Dashboard** for quick access, you can set it up as a *Favourite* by clicking on to the options menu () then choose **Favourite** 

| Applications for all te                                                         | chnologi         | es ~                    |                        |  |
|---------------------------------------------------------------------------------|------------------|-------------------------|------------------------|--|
| Get quick access to your favour<br>Mark applications as favourite via the optic | ite applications | them to the top of this | s view. <u>Dismiss</u> |  |
|                                                                                 | $\bigcirc$       |                         |                        |  |
| All available Hide details<br>One Voice Applications<br>Cloud Collaboration     |                  |                         |                        |  |

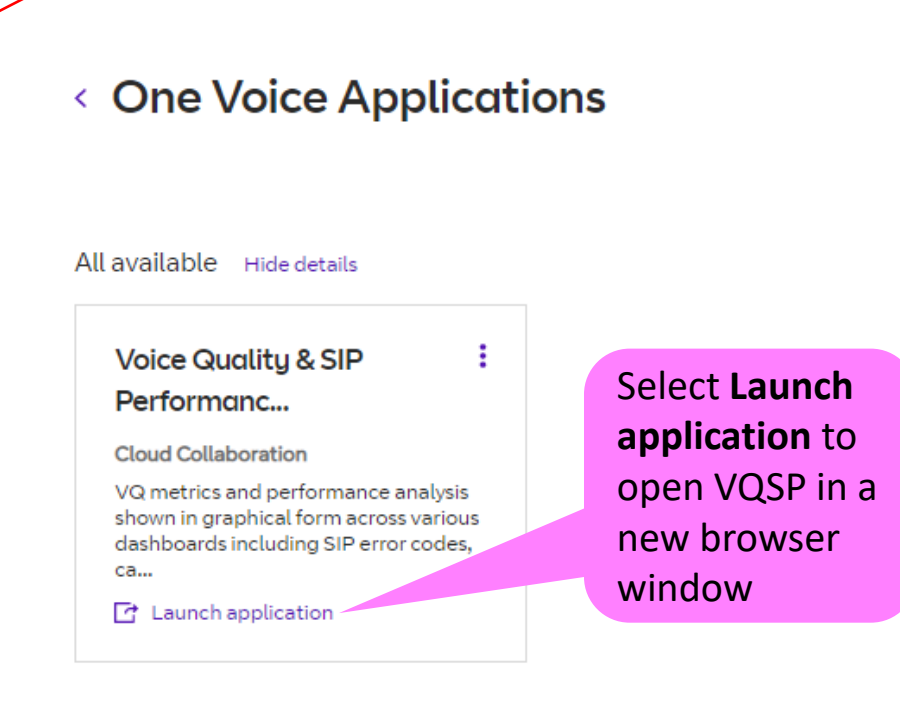

**VQSP Call Records Dashboard** – View near real-time and historical call record data across your trunks and defined trunk groups. The Call Records menu offers the ability to gain deep insight into the trunk activity and behaviour, by exposing key SIP header content.

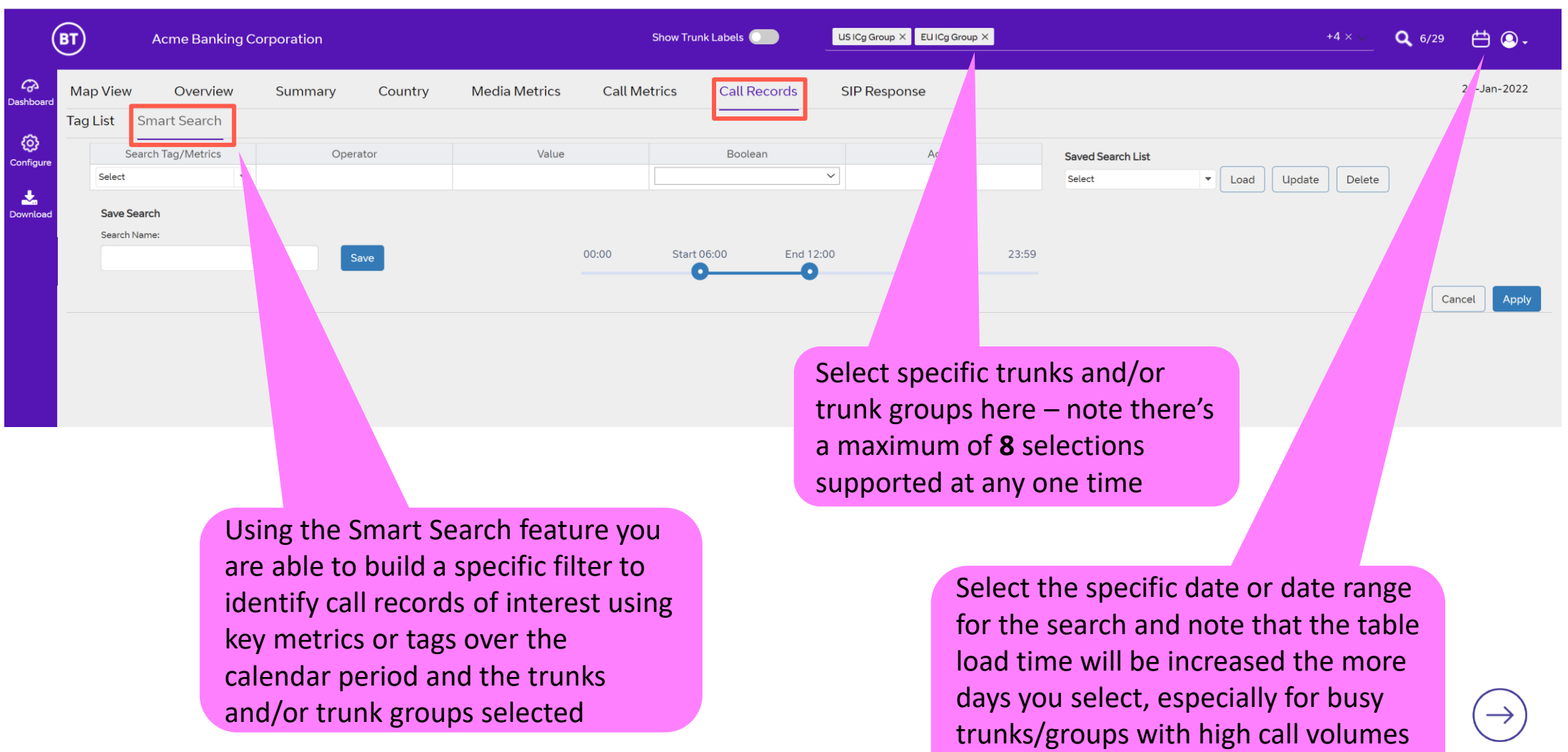

(current maximum is **45** days history)

**VQSP Call Records Dashboard** – We will now take you through the different Smart Filter options and steps for creating a filter to return call records.

Note that VQSP is near real-time and the data displayed across the tool is delayed by **15 minutes**.

The activity data and calls shown in the Call Records table are for calls that have ended and hence not live traffic.

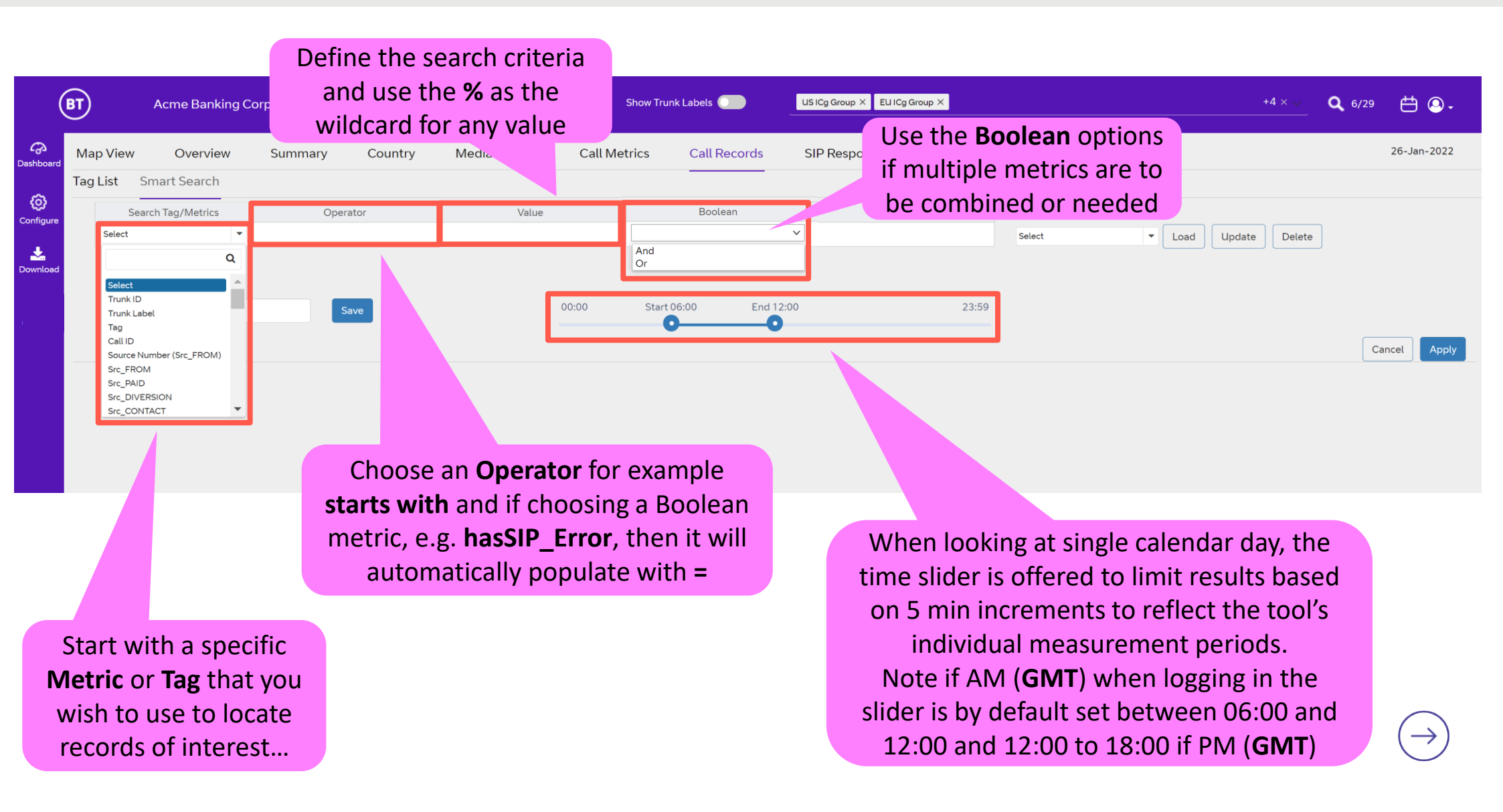

VQSP Call Records Dashboard – Creating, Saving and Loading searches...

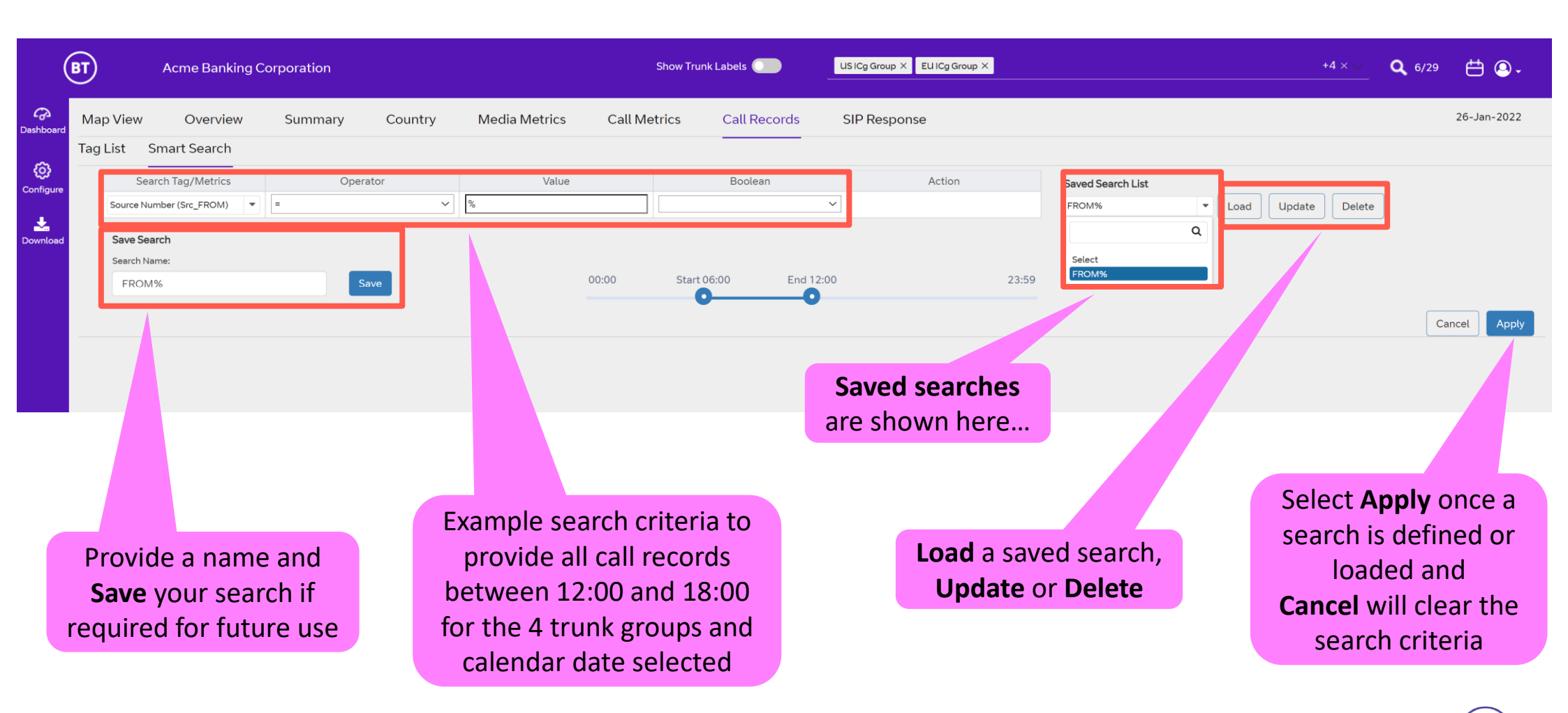

#### VQSP Call Records Dashboard – Search results...

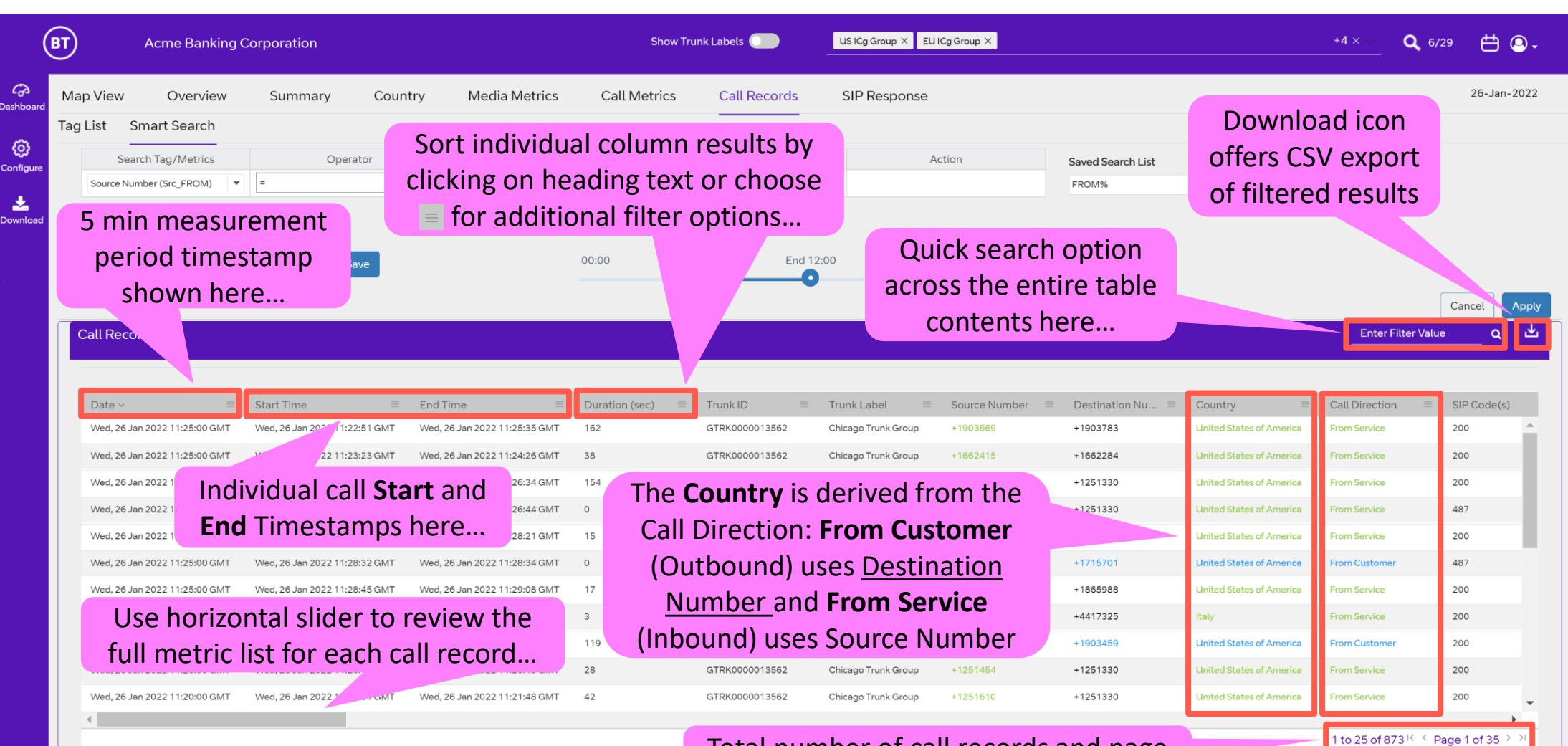

Total number of call records and page count for search criteria shown here...

#### Issues | No Records

**VQSP Call Records Dashboard** – No results could be due to a malformed search or purely because there were no matching call records. An example of malformed could be the accidental use of the wrong Operator, e.g. = instead of **contains** or an inappropriate value or potentially an incorrect trunk, date or time range being used.

Note that VQSP has retention period of up to **45** days and you may have inadvertently selected a date outside of this range.

| T) Acme B                   | anking Corporation  |                      | Show Trur                        | nk Labels O     | Cg Group X EU ICg Group X |                   |         | +4 × ∨         | <b>Q</b> 6/29     | ë       |
|-----------------------------|---------------------|----------------------|----------------------------------|-----------------|---------------------------|-------------------|---------|----------------|-------------------|---------|
| Map View Ove                | rview Summary       | Country Media Metric | cs Call Metrics                  | Call Records SI | PResponse                 |                   |         |                | 20                | € -Jar  |
| Tag List Smart Sea          | rch                 |                      |                                  |                 |                           |                   |         |                |                   |         |
| Search Tag/Me               | trics Ope           | erator Va            | lue                              | Boolean         | Action                    | Saved Search List |         |                |                   |         |
| isLongCall (>3hrs)          | -                   | true                 | ~                                | ~               |                           | Select            | Load    | pdate Delete   |                   |         |
| Save Search<br>Search Name: |                     | Save                 | 00:00 Start (                    | 06:00 End 12:00 | 23:59                     |                   |         |                |                   |         |
| Call Records                |                     |                      |                                  |                 |                           |                   |         | Enter          | ce<br>Filter Val  | эц<br>С |
| Date ~                      | ≡ Start Time        |                      | $\equiv$ Duration (sec) $\equiv$ | Trunk ID        | La. 😑 Source Number       |                   | intry = | Call Direction | ≡ Cod             | le(s)   |
| Cho                         | ck soarch cri       | toria for orrors     |                                  |                 |                           |                   |         | Chec           | k tho             |         |
| Che                         |                     |                      |                                  |                 |                           |                   |         | Colored        |                   |         |
|                             | and if neces        | sary adjust          |                                  | No Rows To Show | If you've                 | e selected a      |         | Calend         | aranu             |         |
| Ta                          | <b>ag/Metric</b> ar | nd potentially       |                                  |                 |                           | av calondar       |         | if nece        | essary            |         |
| cha                         | nge <b>Operato</b>  | r and/or Value       |                                  |                 | single u                  | ay calendar       |         | adjust o       | date or           |         |
|                             |                     |                      |                                  |                 | view, cł                  | neck and if       |         | ran            | ge                |         |
|                             |                     | If your soor         | sh critoria do                   | ocn't           | necessar                  | y adjust the      |         |                | 0                 |         |
|                             |                     | il your searc        |                                  |                 | time rang                 | e to find the     |         |                |                   |         |
| 4                           |                     | provide any          | results you w                    | /III see        | records                   | of interest       |         | 0.1.0          |                   | -60     |
|                             |                     | — this resport       | nse in the tab                   | ole             |                           | of interest       |         | 0 to 0         | or unit in Page U | 010     |

## Focus | Create a Tag

**Tag List Menu** – The user can also create and share 'tags' which allow for quick searches for specific numbers or number ranges . A tag can be a private destination pattern/DNIS or a country related geographic number that can be used for finding both source or destination usage and capturing the associated call record matches.

|               | Provide a usef<br><b>Description</b> ,<br>although not<br>mandatory | oration                        | Sele<br>numbe<br>countr<br>popula                                 | ect <b>DNIS</b> for free for<br>er definition or use<br>y from the drop-lise<br>ate the <b>Country Co</b> | ormat<br>e specific<br>st to pre-<br>ode field     | roup X EU ICg Group X                                                    | Access I<br>reference<br>develop<br>new 0 | Number is purely a<br>ce field, but will be<br>ped for use with a<br>Call Test feature | 6/29 📛 🚇 -               |
|---------------|---------------------------------------------------------------------|--------------------------------|-------------------------------------------------------------------|----------------------------------------------------------------------------------------------------|----------------------------------------------------|--------------------------------------------------------------------------|-------------------------------------------|----------------------------------------------------------------------------------------|--------------------------|
| G<br>ashboard | Map View Over                                                       | Summary                        | Country Me                                                        | edia Metrics Call Metri                                                                                   | ecords SIP R                                       | esponse                                                                  | avai                                      | lable mid-2022                                                                         | 26-Jan-2022              |
| Ø             | Tag List Smart Search                                               |                                |                                                                   |                                                                                                    |                                                    |                                                                          |                                           |                                                                                        |                          |
| onfigure      | Create Tag                                                          |                                |                                                                   |                                                                                                    |                                                    |                                                                          |                                           |                                                                                        |                          |
| ownload       | Tag Name:                                                           | Ta                             | ag Description:                                                   | Country:                                                                                                  | Country Cod                                        | e: Source/Destination Nu                                                 | umber: Share ?                            | Access Number                                                                          |                          |
|               |                                                                     |                                |                                                                   |                                                                                                    |                                                    |                                                                          |                                           |                                                                                        |                          |
|               |                                                                     |                                |                                                                   |                                                                                                    |                                                    |                                                                          |                                           |                                                                                        |                          |
|               | Create Tag                                                          |                                | My T                                                              | ags 🗹                                                                                                    |                                                    |                                                                          |                                           | Search                                                                                 |                          |
|               | Tag Name 🖨                                                          | Pescrip                        | tion 🗢 Shared                                                     | By \$ Source Numbers \$                                                                                   | Destination Numbers 🖨                              | Access Number                                                            | Country 🖨                                 | Create Date/Time 🗢                                                                     |                          |
|               | Paris Office                                                        |                                | No                                                                | ne 333001234XXX                                                                                           | 333001234XXX                                       |                                                                          | France                                    | 2022-01-26 12:12:37 E                                                                  | dit Copy 🔟               |
|               |                                                                     |                                |                                                                   |                                                                                                    |                                                    |                                                                          |                                           |                                                                                        |                          |
| Fi<br>Cr      | irst click on<br><b>eate Tag</b> to<br>et started                   | Ther<br>requinaming<br>you and | n populate<br>uired – <b>Tip</b> :<br>conventior<br>l your collea | the fields as<br>decide on a<br>h that works for<br>agues if sharing                                      | Define<br>source/de<br>or use X as<br>single digit | e the complet<br>estination <b>Nu</b><br>s wildcard for<br>: in a number | te<br><b>mber</b><br>r each<br>r block    | Choose whether<br>Share the tag wi<br>your colleagues<br>keep in your own              | to<br>th<br>or<br>list → |

## Focus | Edit, Copy & Delete Tags

**Tag List Menu** – The user can edit, copy and delete their own tags.

For any tag that is shared the recipients are only able to Copy, i.e. they cannot Edit or Delete another users tag.

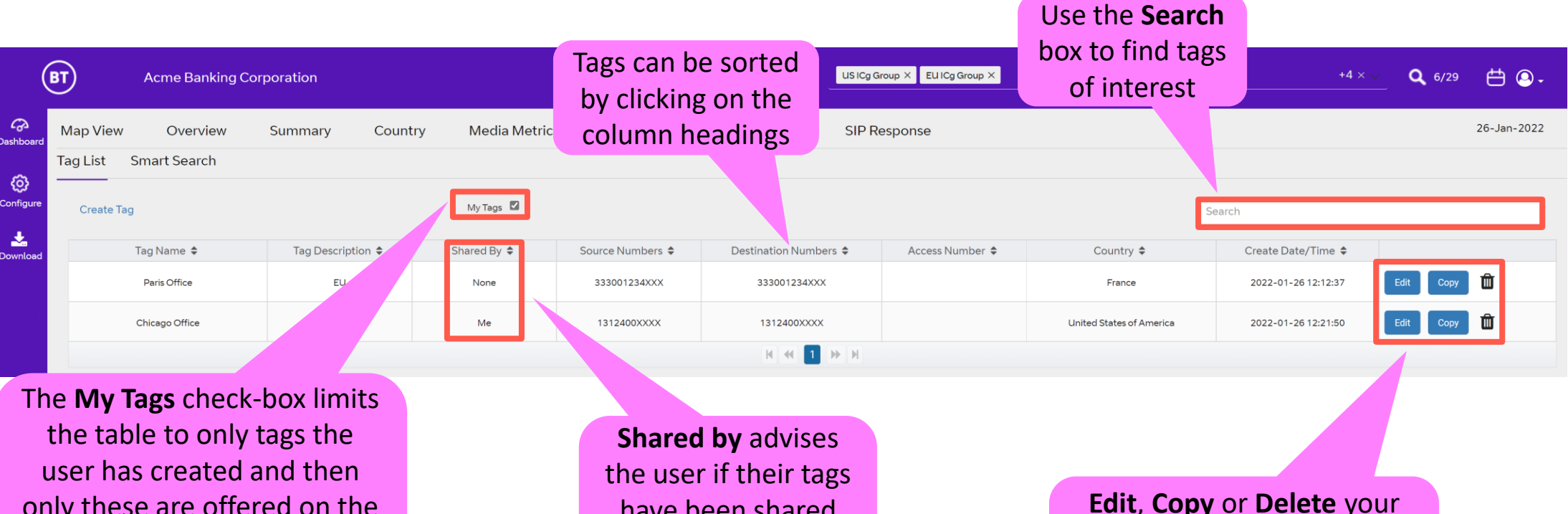

only these are offered on the Smart Search drop-list when the Tag metric is used

have been shared with other users (Me) or not (None)

Edit, Copy or Delete your tags here. Note that you are unable to Edit or Delete another user's tag

#### Focus | Using Tags

Smart Search – Once created the tags can be used as part of the search criteria.

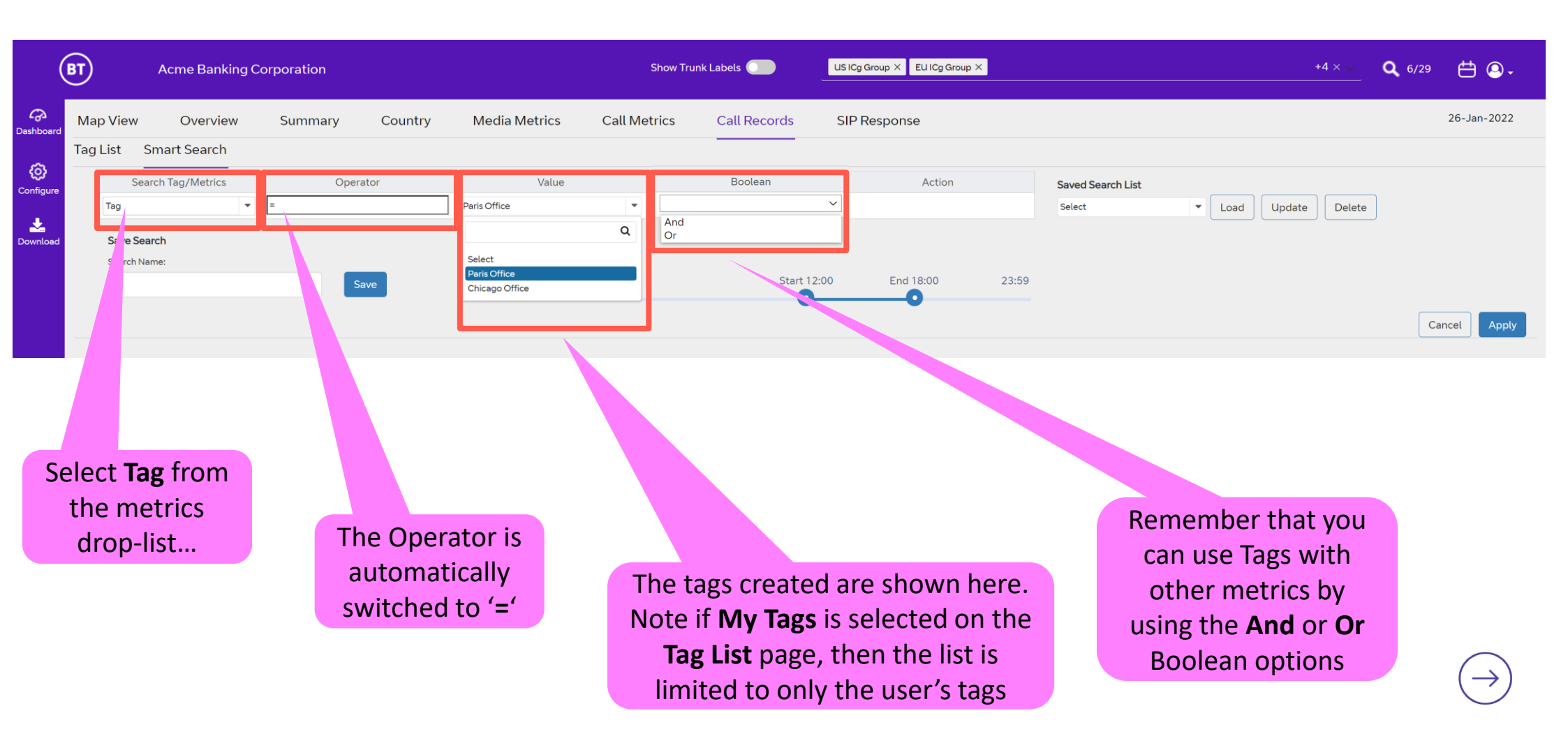

## **Glossary | Common Voice Acronyms and Terms**

| A-SBC       | Access Session Border Controller – BT's service edge SBC device located at the BT infrastructure PoP's, shown as Service IP 1 & Service IP 2 in the Configure -> Trunk dashboard list                                                                                            |
|-------------|----------------------------------------------------------------------------------------------------|
| ASR         | Answer Seizure Ratio – the ratio of successful versus failed call attempts                                                                                                    |
| Codec       | Algorithm used to transmit/receive speech (coder/decoder) and converts the audio signal to/from IP packets. It compresses the data stream to reduce transmission bandwidth                                                                                                    |
| CPS         | Call Per Second – the rate of call attempts, not necessarily successful                                                                                                    |
| Customer IP | The signalling IP address assigned to the customer side of the SIP trunk communicating with the BT Service IP address(es)                                                                                                    |
| Dual Homed  | SIP Trunk configured to communicate with two BT infrastructure PoP A-SBC's to provide a high degree of resilience (GSIP only)                                                                                                    |
| КРІ         | Key Performance Indicator                                                                                                    |
| MOS         | Mean Opinion Score – a standard measure of voice quality on a scale of 1 to 5, where 5 is the highest quality, however the theoretical maximum is 4.5. The MOS value is impaired by network performance issues, for example Packet Loss and/or high Jitter (>100ms).             |
| MOU         | Minutes Of Use – total of all the successful call minutes associated with a specific trunk                                                                                                    |
| NER         | Network Effectiveness Ratio – the ratio of successful calls versus specific network (service side) 5xx SIP failure codes                                                                                                    |
| OOS         | Out Of Sequence – measure of RTP media packets received in the incorrect order                                                                                                    |
| PDD         | Post Dial Delay – delay between user dialling last digit and receiving ring or error tone                                                                                                    |
| РоР         | Point of Presence – BT data centre                                                                                                    |
| RTP         | Real Time Protocol – the IP packets that support the voice communication containing speech                                                                                                    |
| Service IP  | The BT infrastructure PoP shared signalling IP address assigned to the service side A-SBC interface communicating with the Customer SIP trunk IP addresses                                                                                                    |
| SIP         | Session Initiated Protocol – the VoIP signalling protocol used for call establishment and tear down                                                                                                    |
| Trunk       | SIP connection or adjacency between the customer and service side SBC's – this supports the signalling communication typically using UDP port 5060                                                                                                    |
| Trunk Group | VQSP defined grouping of trunks that typically work in unison whether configured as active / active or active / standby                                                                                                    |
| Trunk ID    | All trunks are assigned a unique label/identification as part of the BT provisioning process. The leading prefix letters associate the trunk with the type of service offer and transport used, typically GTRK prefix = GSIP (PSTN) trunk and GITRK / VICTRK = ICg inbound trunk |
| VoIP        | Voice over IP – voice transmitted digitally over an Internet Protocol (IP) network                                                                                                    |

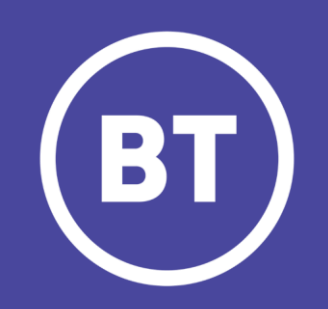